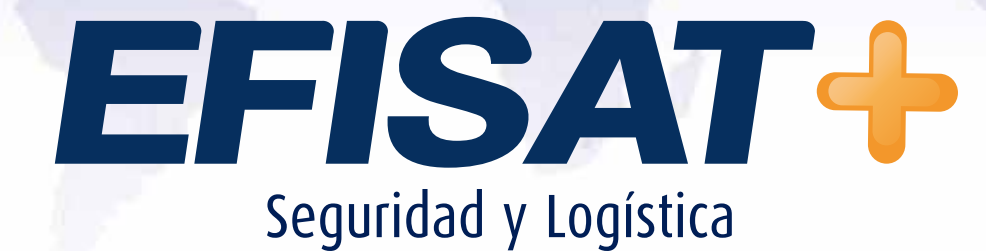

MANUAL DE USUARIO APLICACIÓN MÓVIL: PARADA INTELIGENTE

> Versión: 1.0 Diciembre 2013 © Efisat. Todos los derechos reservados

APLICACIÓN MÓVIL: PARADA INTELIGENTE - ÁREA SOFTWARE

#### EFISAT

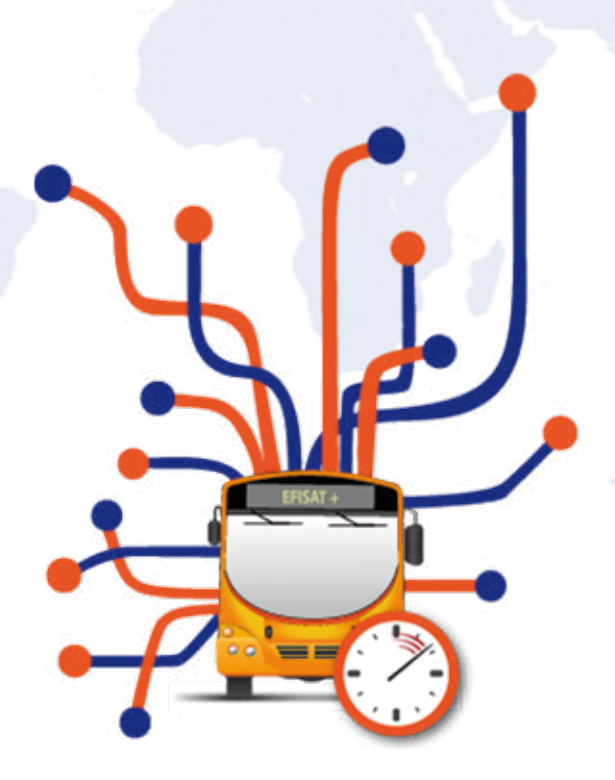

# MANUAL APLICACIÓN MÓVIL : Parada Inteligente

## <u>Índice:</u>

| + Activación         | 3 |
|----------------------|---|
| + Pantalla principal | 3 |
| + Configuración      | 4 |

### Aplicación parada inteligente

#### Activación

En la pantalla "Activación" se deberá ingresar el código de activación brindado desde el área de soporte. En el caso que el código de activación sea el correcto la aplicación abrirá la pantalla "Ubicación".

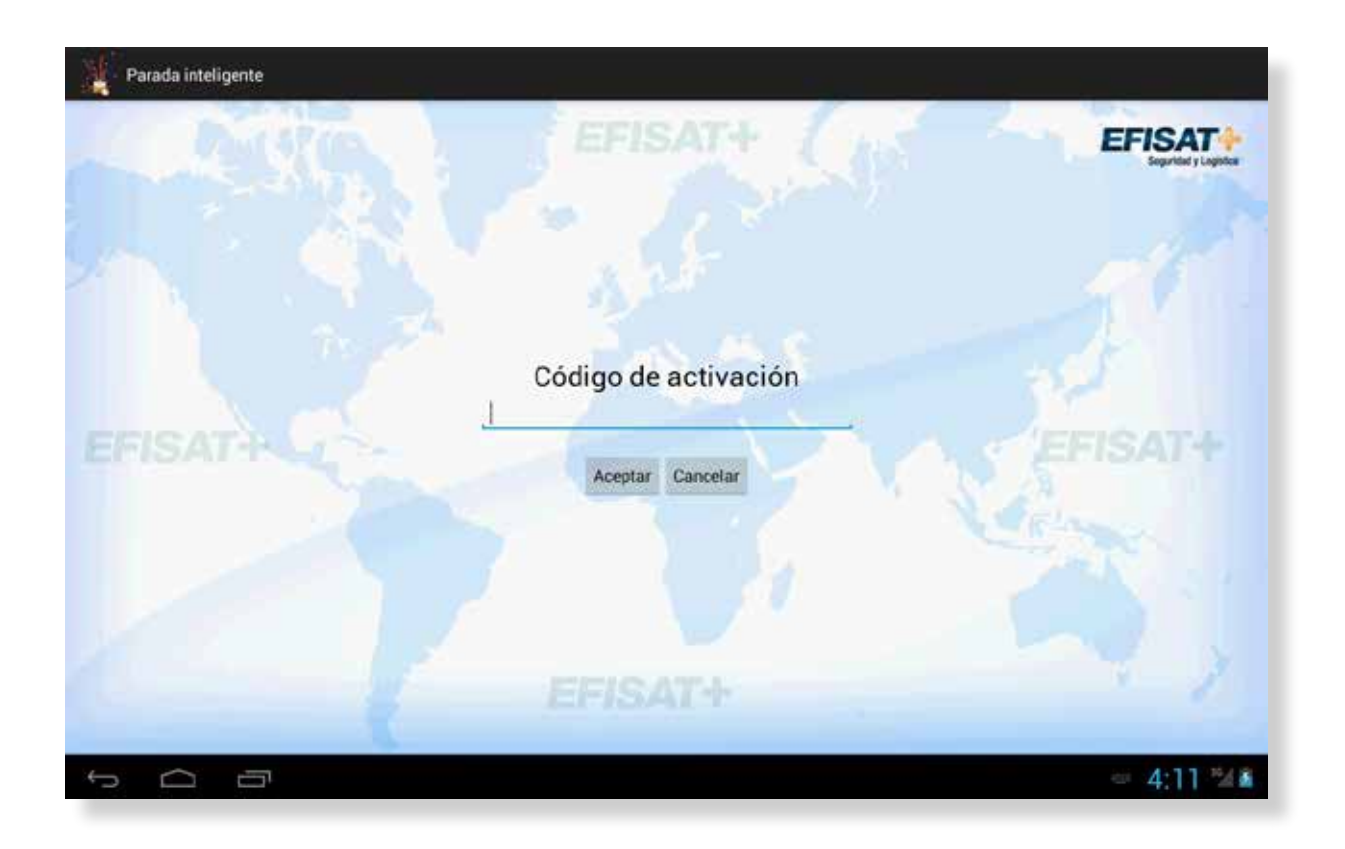

#### Pantalla principal

1. En la pantalla principal se pueden observar tres columnas: Línea, Destino y Arribo. Aquí se van a observar todos los próximos arribos a la parada que se haya ingresado. En la columna arribos se puede observar:

- el texto "ARRIBANDO",

- la cantidad de minutos restantes al próximo arribos,
- un horario programado.

Cuando no exista conexión a internet u ocurra un inconveniente en el servicio web se mostrará un fondo predefinido en la pantalla de configuración de visualización que exprese dicho inconveniente.

Al realizar un click en la pantalla va a aparecen en la parte inferior del mismo un botón "Configuración" que llevará a la pantalla "Configuración".

| Parada inteligente |                     |           | EFISAT<br>Seguritad y Logistes |
|--------------------|---------------------|-----------|--------------------------------|
| LÍNEA              | DESTINO             | ARRIBO    |                                |
| 11                 | A CENTRO            | ARRIBANDO |                                |
| 11 (2              | A CENTRO            | 27        | MINUTOS                        |
| 8                  | A CENTRO            | 6         | MINUTOS                        |
| EFIS/874           | A CENTRO            | 16        | MINUTOS                        |
| 1                  | BARRIO AL CENTRO    | 4         | MINUTOS                        |
| 1                  | BARRIO AL CENTRO    | 12        | MINUTOS                        |
| 1                  | BARRIO-CABAL-CENTRO | 17:12     | HORARIO<br>PROGRAMADO          |
| 1                  | BARRIO-CABAL-CENTRO | 18:07     | HORARIO<br>PROGRAMADO          |
|                    |                     |           |                                |
|                    |                     |           |                                |
| Hora 13:16:13      | 1                   |           | El nro de parada es 15273      |
|                    |                     |           |                                |

## Configuración

En la pantalla de configuración se observan dos opciones de menú: - Visualización

- Ubicación

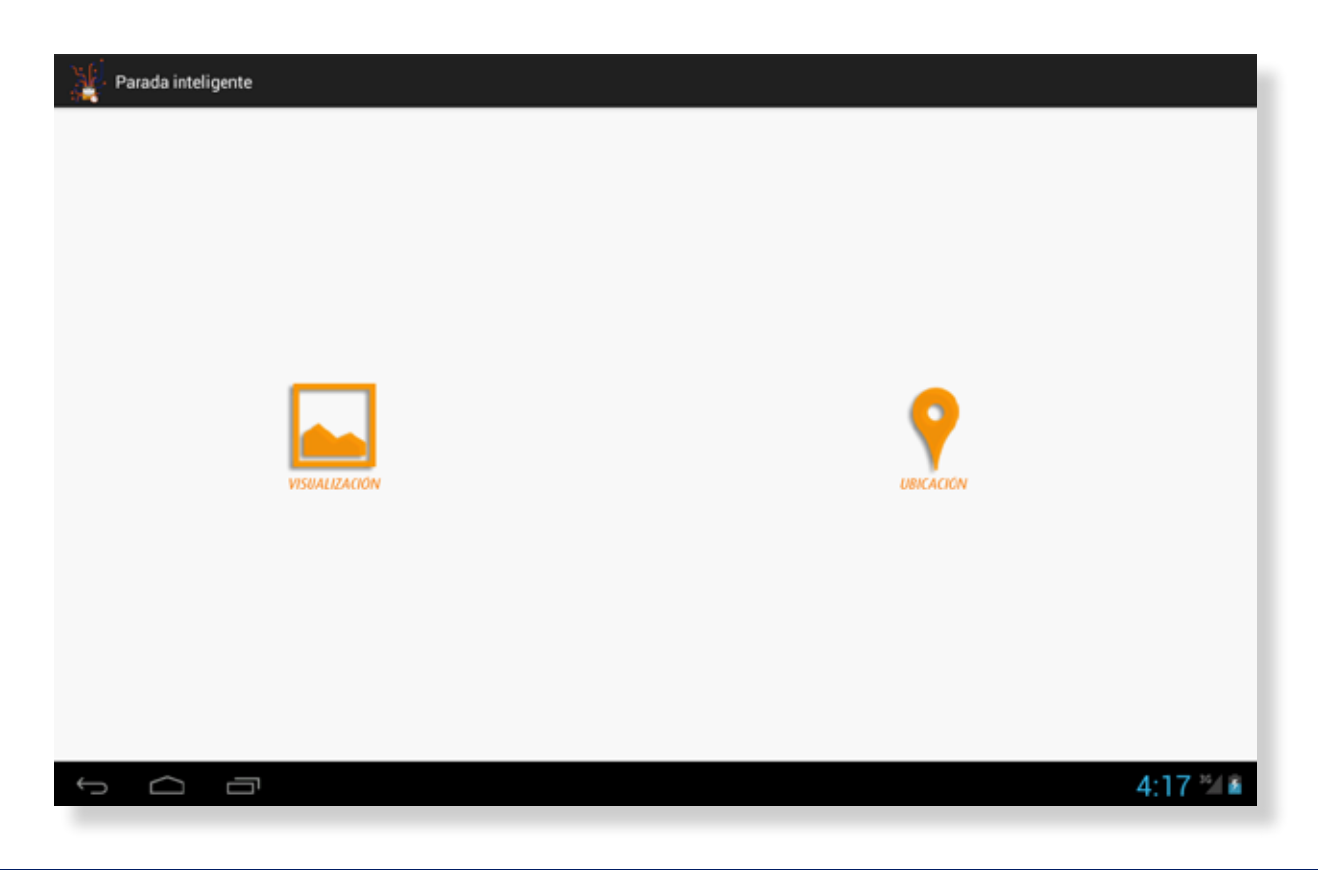

APLICACIÓN MÓVIL: PARADA INTELIGENTE - ÁREA SOFTWARE

#### Visualización :

Al presionar la opción "Visualización" se abrirá la pantalla con una lista de los elementos que se pueden editar.

| Parada inteligente                                |          |
|---------------------------------------------------|----------|
| Selección de fondo                                |          |
| Selección de color del encabezado                 |          |
| Selección de color de los datos                   |          |
| Selección de fondo sin datos                      |          |
| Selección del orden de los datos                  |          |
| Selección del tiempo entre peticiones al servidor |          |
|                                                   |          |
|                                                   |          |
|                                                   |          |
|                                                   |          |
|                                                   |          |
|                                                   |          |
|                                                   |          |
|                                                   |          |
|                                                   | 4:18 🕬 🖬 |

A continuación se detallará el manejo para cada uno de los elementos:

- *Selección de fondo*: en esta pantalla aparecerá un botón "Galería" y una miniparada inteligente en donde se podrá previsualizar el cambio realizado. Al presionar sobre el botón "Galería" la aplicación lo llevará a la Galería del dispositivo para seleccione la nueva imagen de fondo.

|                       | Galeria          |                                                                                                    |  |
|-----------------------|------------------|----------------------------------------------------------------------------------------------------|--|
|                       |                  |                                                                                                    |  |
| taxa ite ipte         | 8                | EPISAT-                                                                                                    |  |
| Line a                | INVESTIGATION OF | ANDING                                                                                                    |  |
| 100                   | RAND 121 EM      | ter.                                                                                                    |  |
| 100                   | AND INTELL       | PROBABILITY OF THE PROPERTY OF THE PROPERTY OF |  |
| 100                   | 8000110180       | 100                                                                                                    |  |
|                       | ADDE TO VILL     | 100                                                                                                    |  |
| 100                   | BARE DO NOT      |                                                                                                    |  |
| 108                   | 8560 112 EX      | 11 mm                                                                                                    |  |
| 100                   | 8/46/10/10/8     | fee                                                                                                    |  |
| and the second second |                  |                                                                                                    |  |
| HDHA \$1:4521         |                  | Statemen SUL                                                                                                    |  |
|                       |                  |                                                                                                    |  |
|                       |                  |                                                                                                    |  |
|                       |                  |                                                                                                    |  |
|                       |                  |                                                                                                    |  |

- Selección de color del encabezado: en esta pantalla aparecerá un una paleta de colores y una miniparada inteligente en donde se podrá previsualizar el cambio realizado. Al presionar algún color de la paleta se actualizará el color del encabezado, líneas separadoras, hora e identificador de la parada en la miniparada inteligente.

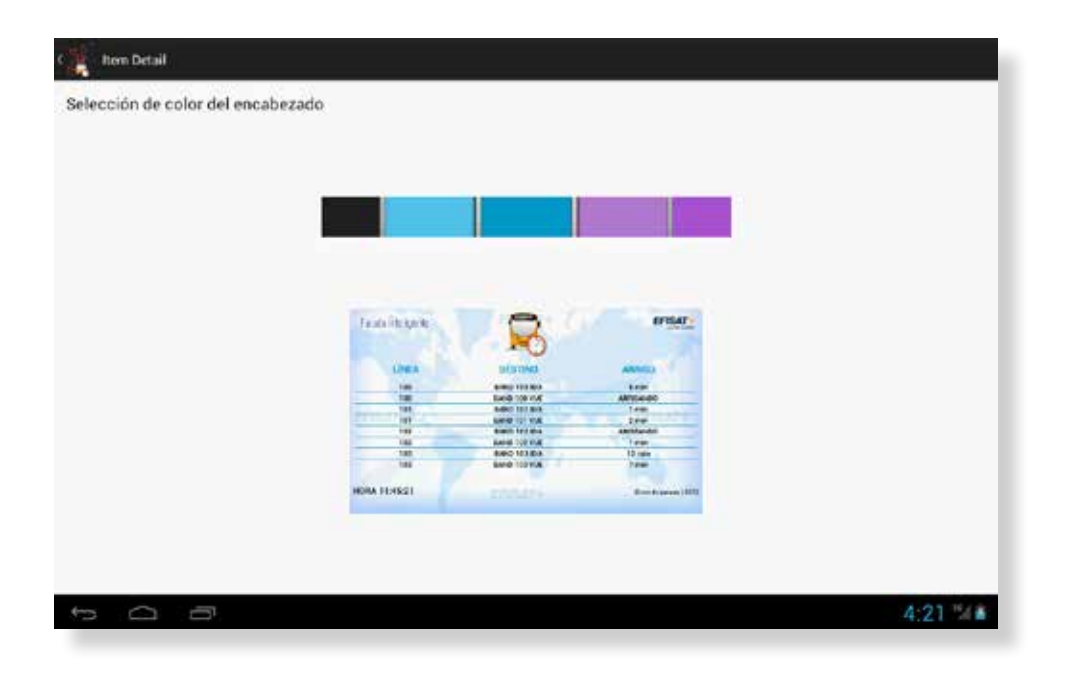

*- Selección de color de los datos:* en esta pantalla aparecerá un una paleta de colores y una miniparada inteligente en donde se podrá previsualizar el cambio realizado. Al presionar algún color de la paleta se actualizará el color de los datos en la miniparada inteligente.

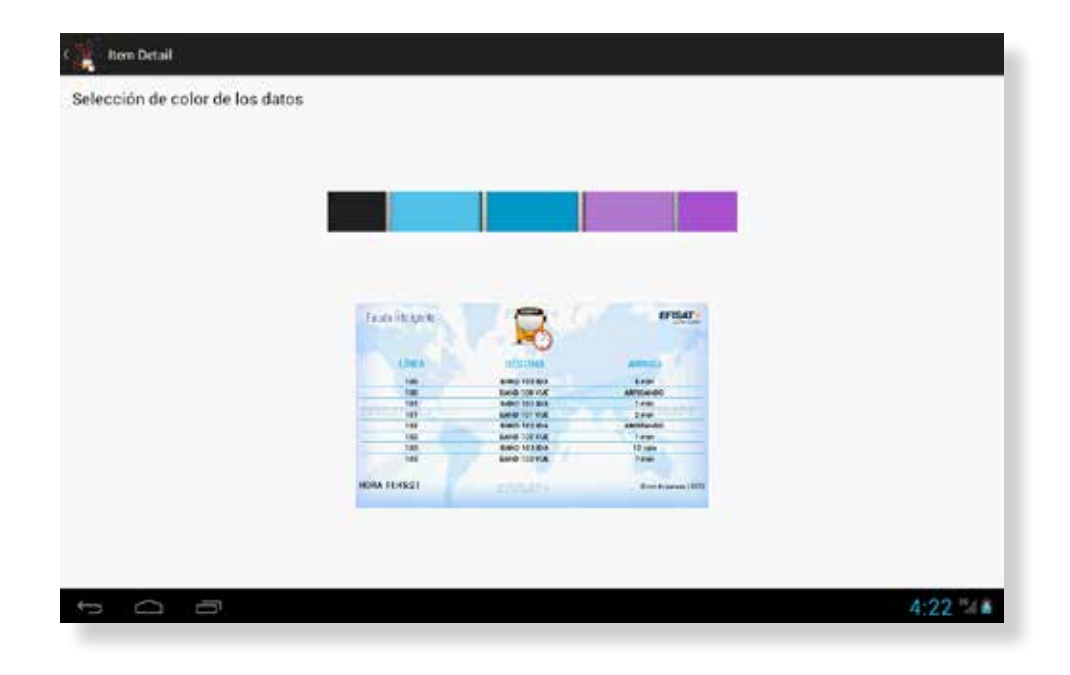

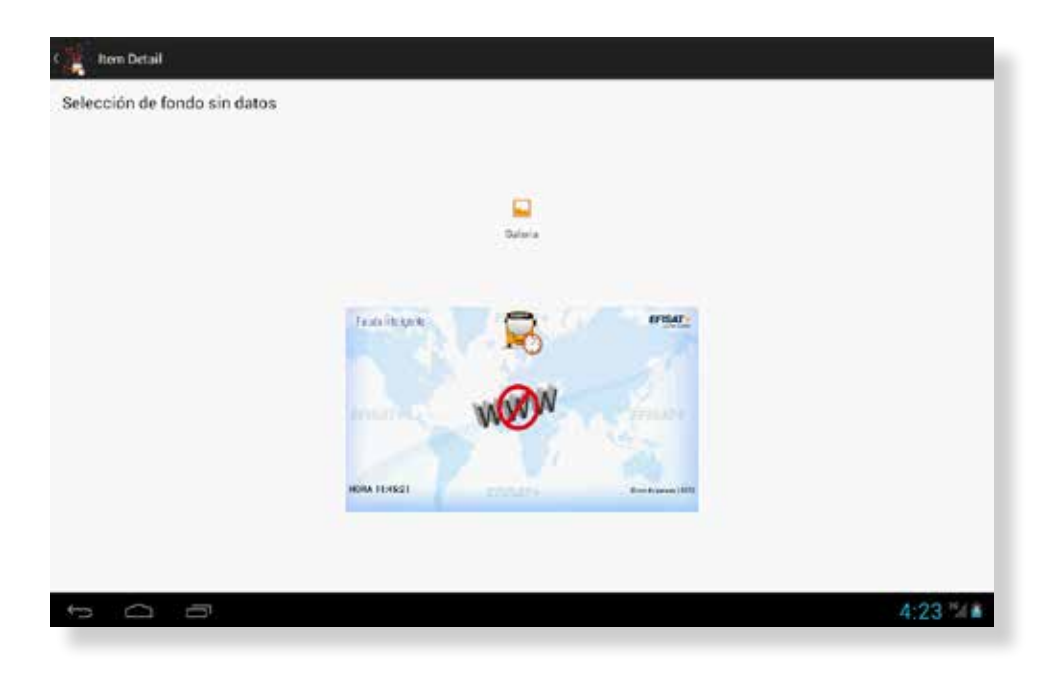

*- Selección del orden de los datos:* en esta pantalla podrá seleccionar el orden de los datos, que puede ser por Línea, por Destino o por Arribo.

También se va a poder cambiar el tiempo que dura cada pantalla en el caso que exista una cantidad de arribos superior al llenado de una única pantalla.

En el caso de seleccionar el orden por Arribo, también se va a poder cambiar el tiempo que duran las pantallas que posean algún Arribo con "ARRIBANDO"

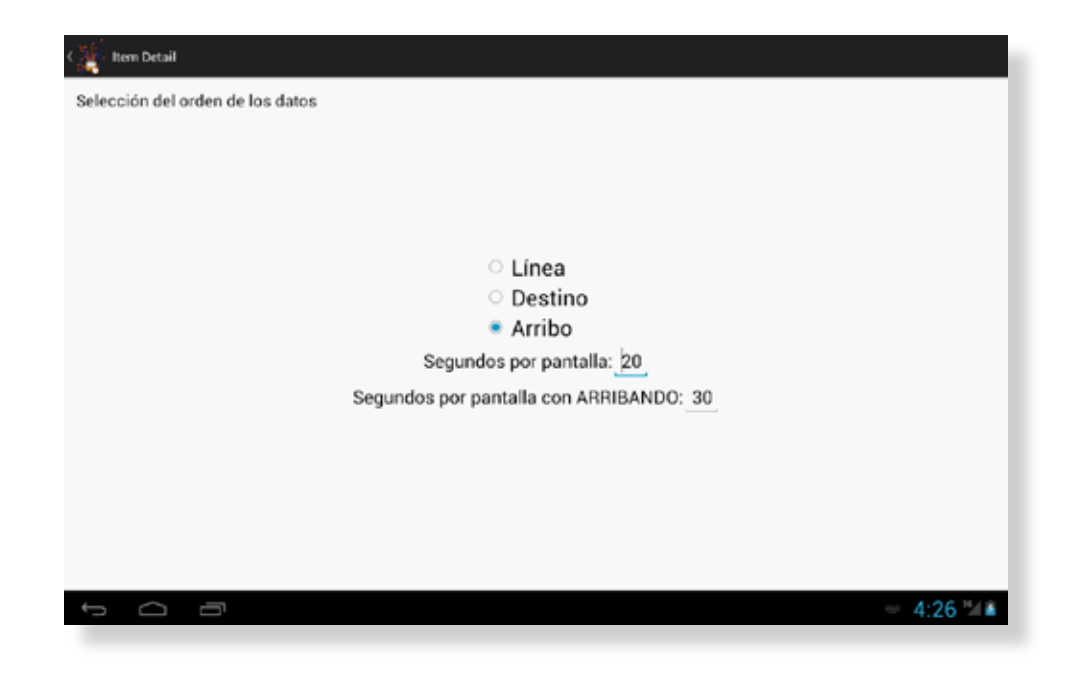

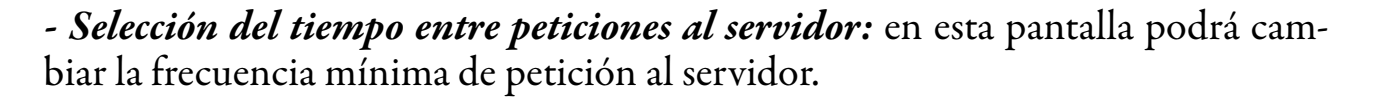

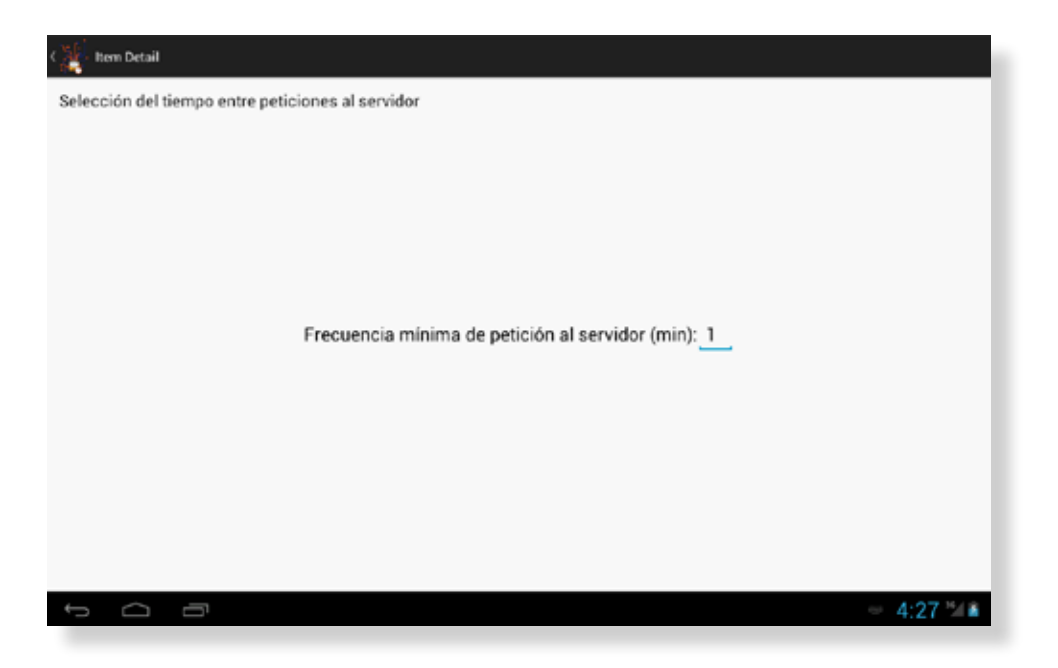

#### Ubicación :

Al presionar la opción "Ubicación" se abrirá la pantalla que le brindará lo necesario para poder indicarle a la parada inteligente en donde se encuentra ubicada.

| Parada inteligente          |           |
|-----------------------------|-----------|
|                             |           |
| Seleccione naís             |           |
| ARGENTINA                   |           |
| Seleccione provincia        |           |
| SANTA FE                    |           |
| Seleccione ciudad           |           |
| SANTA FE                    |           |
| Ingrese el número de parada |           |
| 15273                       |           |
| Finalizar la configuración  |           |
|                             |           |
| 5 Ó Ō                       | - 4:13 MA |

## Para más información por favor consulte: www.efisat.net

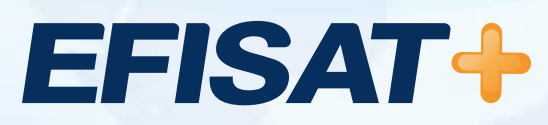

© Efisat. Todos los derechos reservados. T.T.A.S.A. - EFISAT - Cafferata 3280 2000 Rosario - Santa Fe – Rep. Argentina Tel. (+54) 341-4312550 www.efisat.net